# Cennect

Good morning, Arya Stark! Me My Team My Client Groups Benefits Administration Risk QUICK ACTIONS APPS Personal Details Document Records (E) Onboarding Directory E. Identification Info Contact Info Time and Career and Family and Emergency Contacts Performance Absences **.** My Organization Chart

- 1. Select **Me** to display your employee functions
- 2. Click **Time and Absences**

## Cennect

## ESS – Reviewing My Absence Balances

3. Click the **Absence Balance** tile

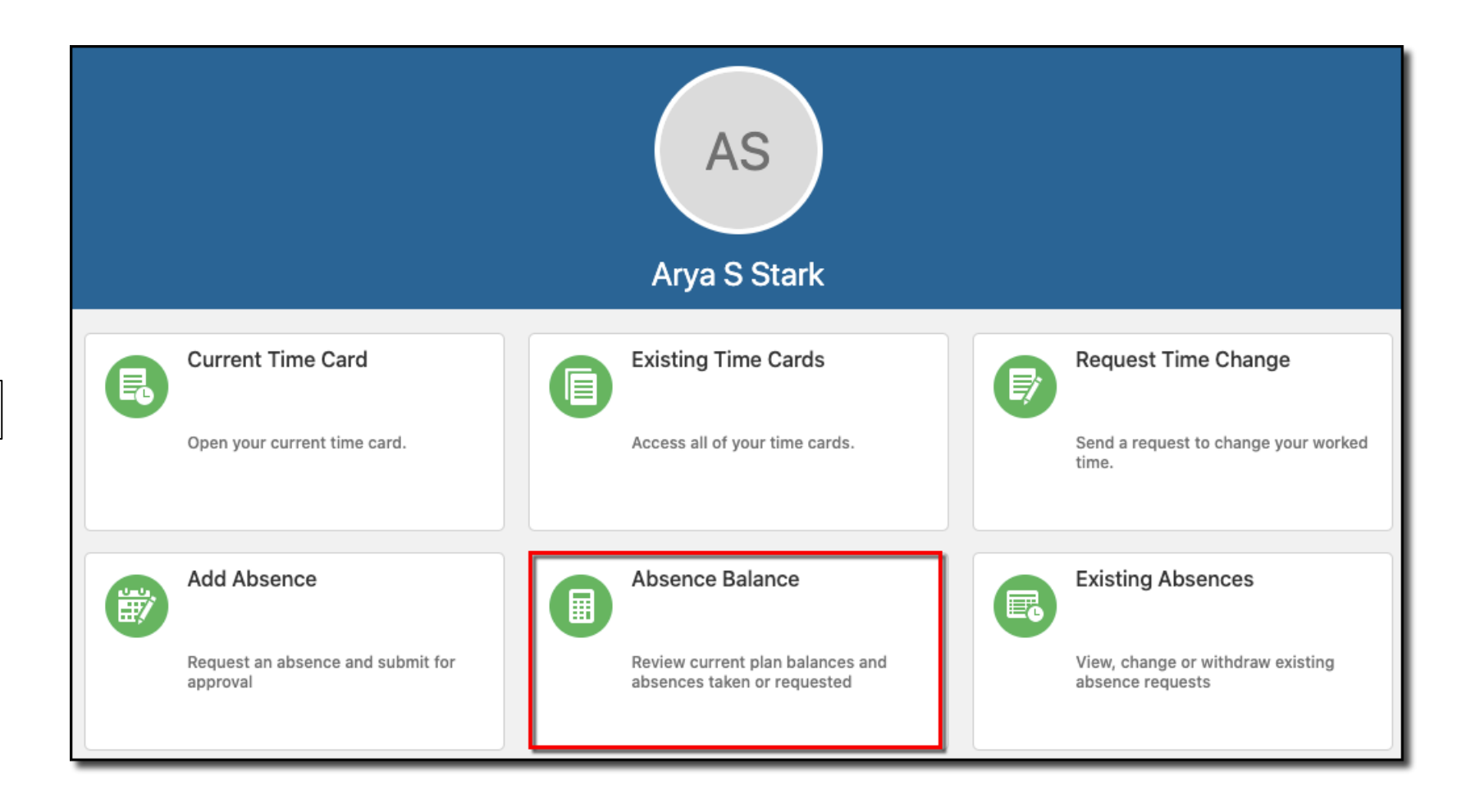

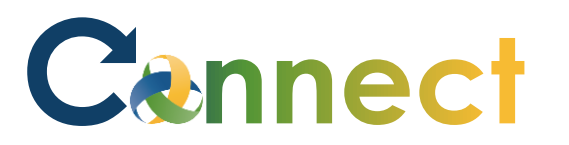

#### ESS – Reviewing My Absence Balances

4. Your qualified, accrued absence plan balances will be displayed based on the date the system last calculated the totals

| sence Balance<br>a S Stark       |                                            | A | ctio |
|----------------------------------|--------------------------------------------|---|------|
|                                  |                                            |   |      |
| Plan Balances                    |                                            |   |      |
|                                  | Balance As-of Date Last calculation date ~ |   |      |
| Personal Leave - 512 Supervisors | 24 Hours<br>Calculated On 10/16/2020       |   |      |
| Sick - 512 Supervisors           | 48 Hours<br>Calculated On 10/16/2020       |   |      |
| Vacation - 512 Supervisors       | O Hours<br>Calculated On 10/16/2020        |   |      |

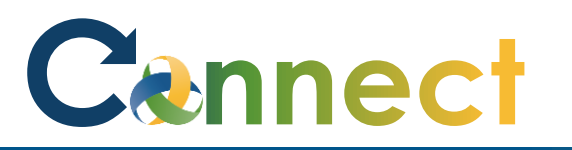

## ESS – Reviewing My Absence Balances

- 5. Note: There might be a minor discrepancy between the Last Calculation Date and the Current Date.
  - The Last Calculation Date is the date an internal system process was run to generate everyone's balance calculations. Depending on the frequency that process is run, the Current Date might provide you with more accurate balance totals.

| Absence Balance<br>Arya S Stark                      |                    |                                                         | Actions | • |
|------------------------------------------------------|--------------------|---------------------------------------------------------|---------|---|
| Plan Balances                                        |                    |                                                         |         |   |
| Personal Leave - 512 Supervisors                     | Balance As-of Date | Current date ~<br>Current date<br>Last calculation date |         |   |
| Sick - 512 Supervisors<br>Vacation - 512 Supervisors |                    | 48.76 Hours<br>1.11 Hours                               |         |   |

## Cennect

## ESS – Reviewing My Absence Balances

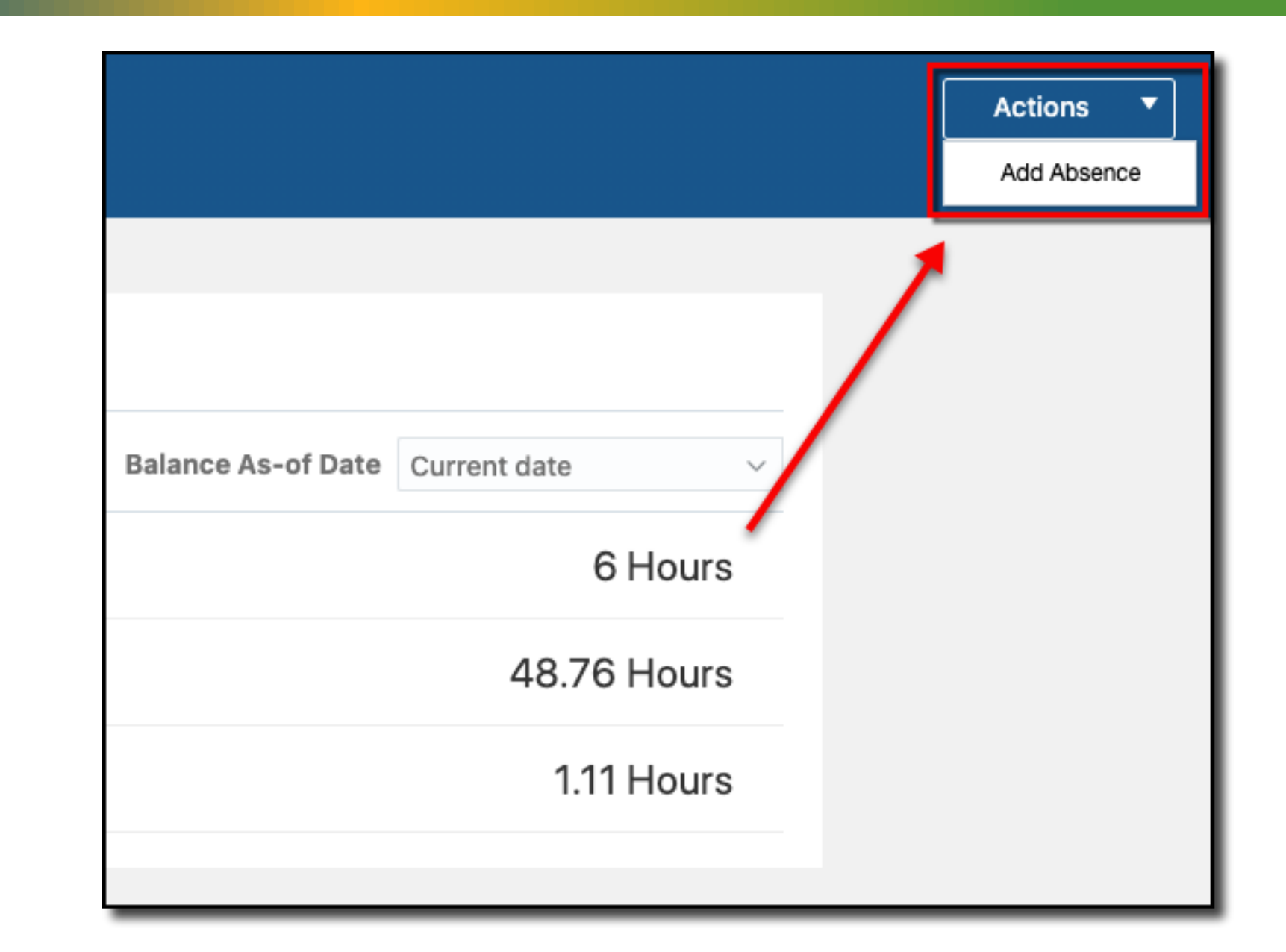

6. If desired, you can click the Actions button to Add an Absence from this page

**End of Procedure**